# Androidスマートフォン用 Easy Connectionアプリ Ver.3.0.0の公開について

日頃より弊社の商品をご愛用いただき、誠にありがとうございます。 スマホランチャー「AMEX-SLO1a/SLO1」をご愛用のお客様へご案内です。

### Androidスマートフォン用 Easy Connectionアプリについて

こちらは、スマートフォン用のミラーリング専用アプリです。 スマホランチャー本体内蔵のミラーリング専用アプリではありません。

#### ■対象

Android OS搭載のスマホユーザー

#### ■内容

Androidスマートフォン用 Easy Connectionアプリを旧バージョンにダウングレードします。

## ■ダウンロードの方法

・下記の「ダウンロードの実施手順」よりダウンロードを行ってください。

### ■バージョンの見分け方

・ダウングレードすると、スマートフォン用のEasyConnectionアプリのメイン画面が 以下のような表示に変更されます。

### Ver.3.0.0以前 (Android)

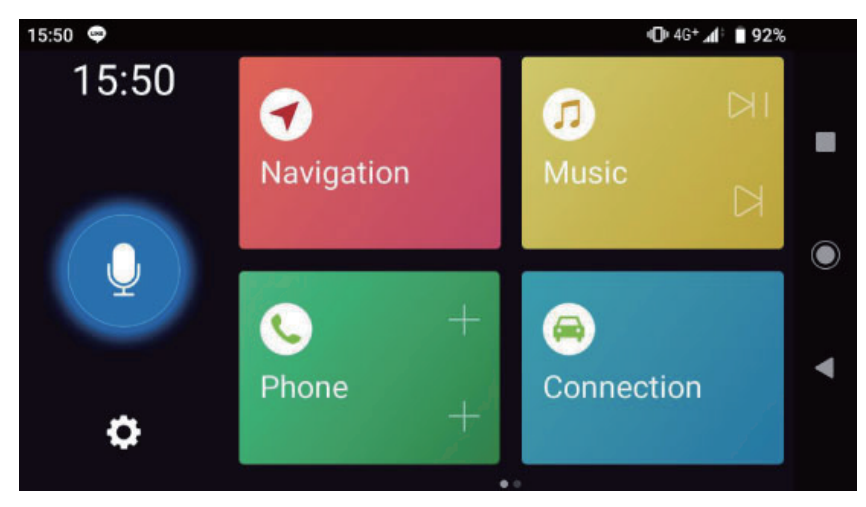

## ダウンロードの実施手順

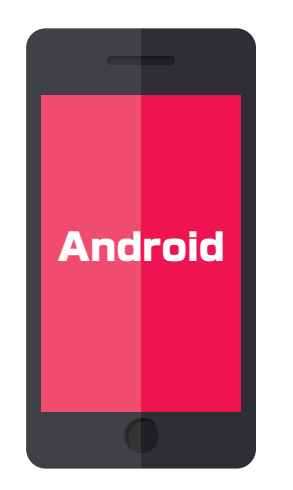

準備:インターネット環境のあるAndroid OS搭載のスマートフォン

 アプリ「Google Play ストア」の「設定」>「ネットワーク設定」より、「アプリの自動更新」を選択します。 選択肢「アプリを自動更新しない」を選択して「完了」ボタンを押してください。
※この設定を行わないと、旧バージョン (3.0.0) にダウングレードしても、 アプリが自動更新され最新版になってしまいますのでご注意ください。

| 16:24 🖪 🗹 💙 📲 4G+ 🖌                  | † 🗎 84% | 1 | 16:25 🖪 🗹 🦁                   | ı⊡ı 4G+ <b>⊿1</b> ‡ 🔋 84% |
|--------------------------------------|---------|---|-------------------------------|---------------------------|
| ← 設定                                 |         |   | ← 設定                          |                           |
| <b>全般</b><br>アカウント設定、通知              | ~       |   | <b>全般</b><br>アカウント設定、通知       | ~                         |
| ネットワーク設定                             | ^       |   | アプリの自動更新                      |                           |
| ダウンロードや自動更新用のデータ使用量                  |         |   | ネットワークの指定                     | <b>なし</b><br>「能性があり       |
| アプリのダウンロード設定<br>ネットワークの指定なし          |         |   | <sup>ます</sup><br>○ Wi-Fi 経由のみ |                           |
| アプリの自動更新<br>アプリを自動更新しない              |         |   | ● アプリを自動更新し                   | ない                        |
| <b>動画の自動再生</b><br>Wi-Fi 接続時のみ動画を自動再生 |         |   | Wi-Fi 接続時のみ動画を自動再生            | 完了                        |
| <b>認証</b><br>指紋認証、購入時の認証方法           | ~       |   | <b>認証</b><br>指紋認証、購入時の認証方法    | ~                         |
| ◀ () ■                               |         |   | ◀                             |                           |

2. 既にダウンロードされているEasy Connectionアプリをアンインストールしてください。

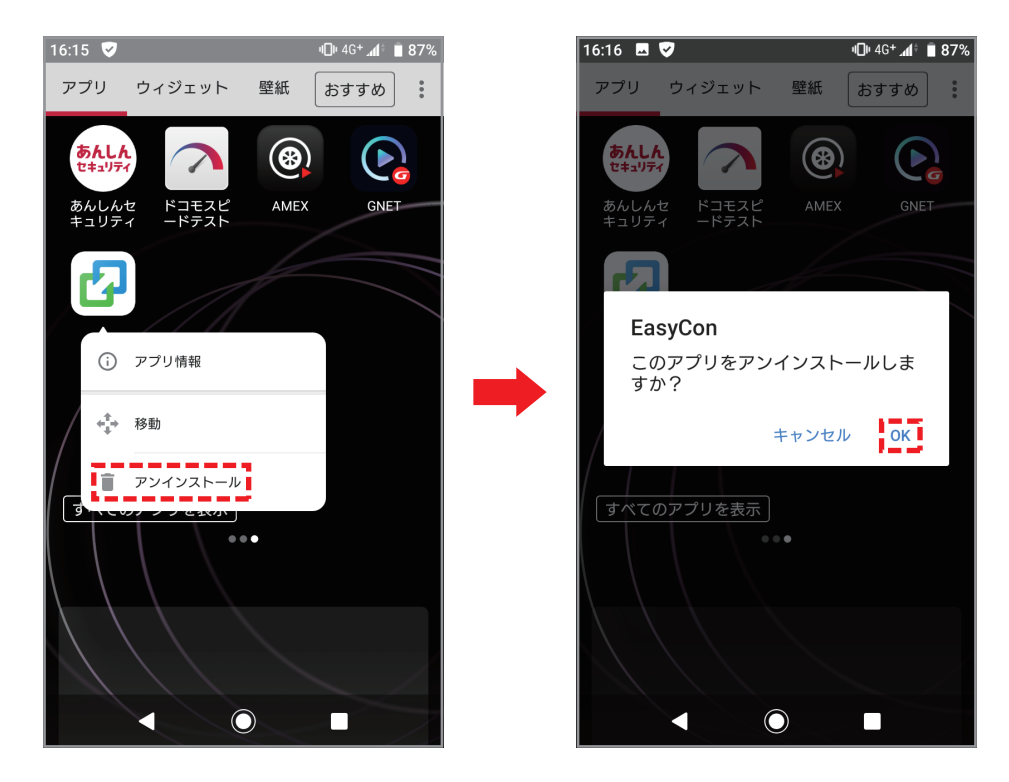

 弊社公式サイトのサポートページ「Androidスマートフォン用 Easy Connectionアプリについて」内の ボタン「ダウンロードファイル」(容量約30.2MB)より、旧バージョンのEasy Connectionアプリ 「EasyCon 3.0.0 (net.easyconn.carman.wws).apk」をダウンロードしてください。

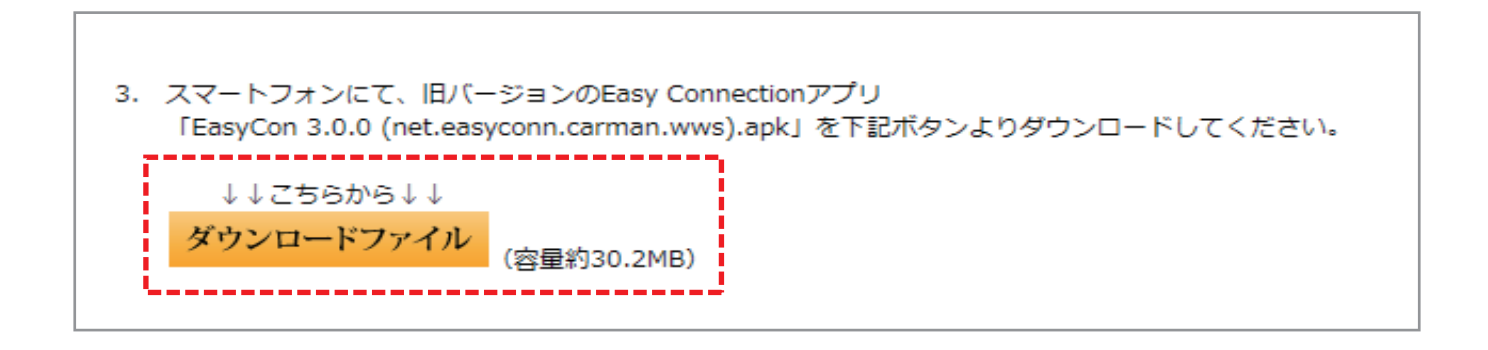

## ダウンロードの実施手順

4. ダウンロードしたファイルから、 APKファイルを選択して開いてください。

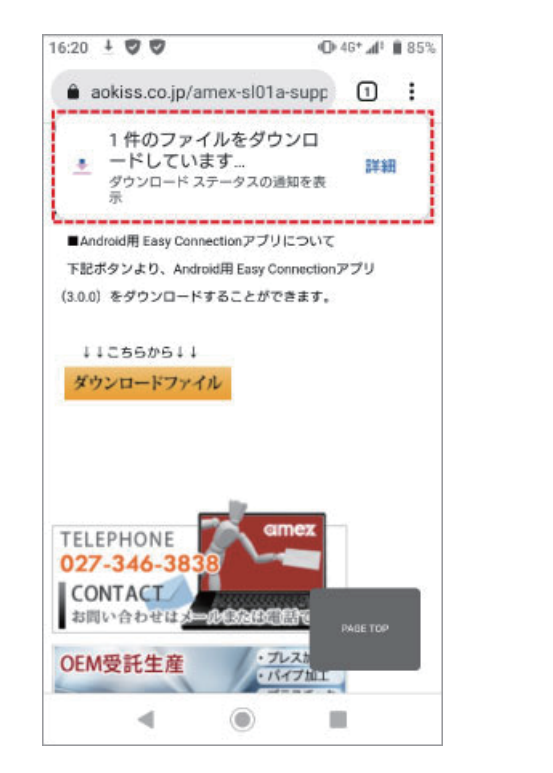

5. 以下のポップアップが表示されるので、 「続行」ボタンを押してください。

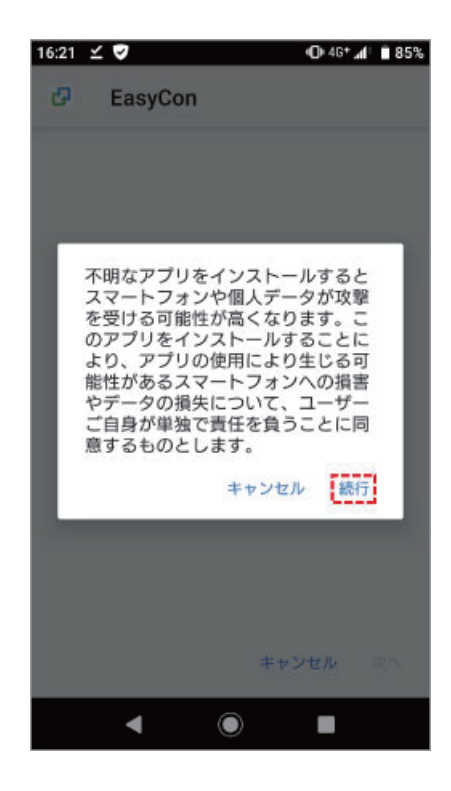

インストール画面より「インストール」ボタンを押してください。
ボタンを押すとアプリのインストールが始まり、インストール完了画面が表示されます。

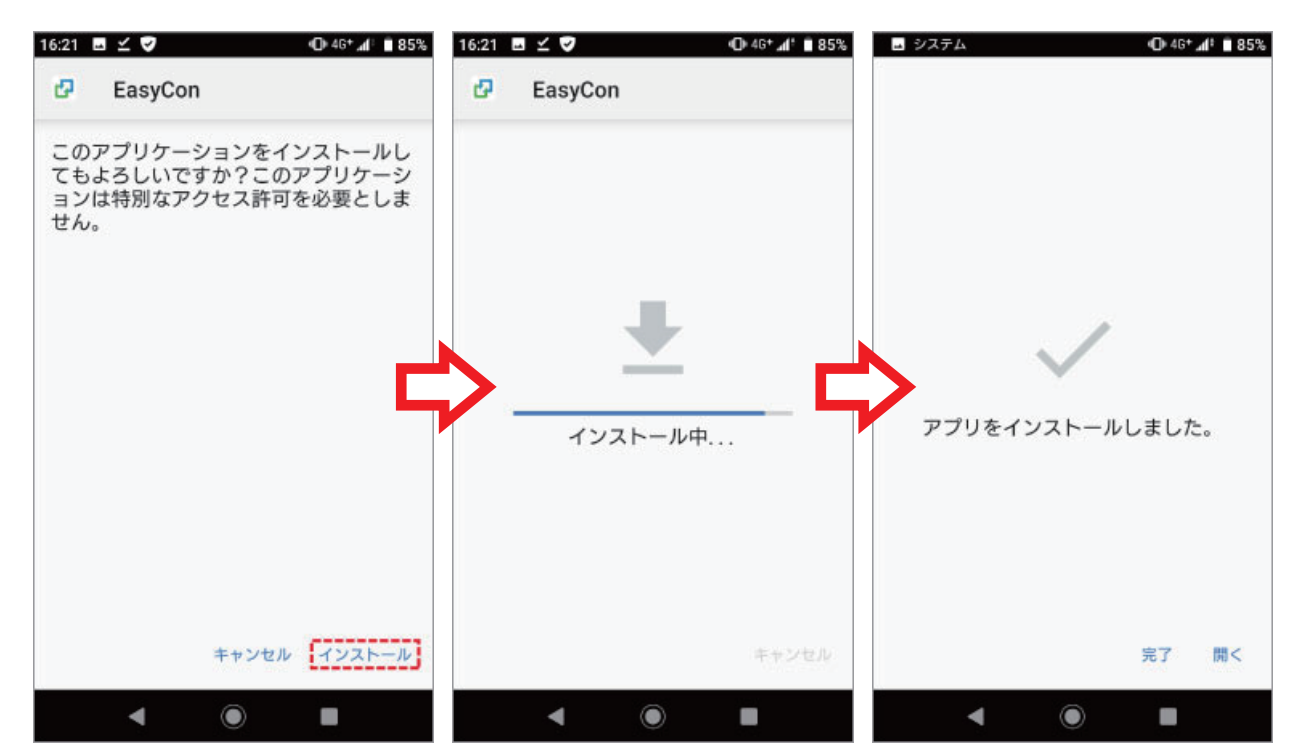